| 1<br>进入 <u>http:/</u> | //sns.wfcms.com/          | 右上角如一     | 下图"注册"      |                                               |
|-----------------------|---------------------------|-----------|-------------|-----------------------------------------------|
| 🞯 学术网                 | 专家委员会、群组、文章、活动            | Q         |             | <ul> <li>①</li> <li>登录</li> <li>注册</li> </ul> |
| 首页 专业委员会 群组           | 活动 微博 手机访问                |           |             | 申请专业委员会                                       |
| 首席                    | 雷世界中医药大会<br>"──带──路"中医药发展 | 夏季峰会国际研讨会 | 帐号登录        |                                               |
|                       |                           |           | 登录<br>忘记密码? | 注<br>通酬帐号 0.1%<br>+ 12%                       |

填写常用邮箱,以及注册该网站用户的密码,姓名。

2

| Fmail |      |  |
|-------|------|--|
| Email | <br> |  |
| 密码:   |      |  |
|       |      |  |
| 重复密码: |      |  |
|       |      |  |
| 姓名:   |      |  |
|       |      |  |

| 3 注册完成后,用已注册的邮箱、密                                  | 码,登陆(左上角)。                                                                                      |
|----------------------------------------------------|-------------------------------------------------------------------------------------------------|
| 学术网<br>专家委员会、群组、文章、活动                              | Q<br>登录<br>注册                                                                                   |
| 首页 专业委员会 群组 活动 微博 手机访问                             | 申请专业委员会                                                                                         |
| 用户登录<br>Email<br>Email<br>密码:<br>Password<br>副 记住我 |                                                                                                 |
| 登录 还没有注册?   忘记密码                                   | 3?                                                                                              |
| 4 登陆后左侧, 红圈处, 点击"专业                                | 业委员会"。                                                                                          |
| 受 字 术 网                                            | Q         ↑我的专业委员会         1消息         Q sxsx ▼                                                 |
| 首页 专业委员会 群组 活动 微博 手机访问                             | 申请专业委员会                                                                                         |
| 第十二届世界中医药大会                                        | SXSX       我的空間       0     0       0     0       小组     帖子       粉丝     关注       你还没有加入任何专业委员会 |

| <b>5</b> 下挂 | 立网页到最底部,点击第5页。 |           |          |
|-------------|----------------|-----------|----------|
|             | 肿瘤专业委员会        | 外科专业委员会   | -        |
| 员会          | 专业委员会          | 专业委员会     |          |
|             | 呼吸病专业委员会       | 心血管病专业委员会 |          |
| 员会          | 专业委员会          | 专业委员会     | $\cap$   |
|             | 考试与测评委员会       | 教育指导委员会   | U        |
| 1 2 3       | 4 5 5          |           | <b>y</b> |

| 6 下拉网页到最底部,找到,  | "肿瘤经方专业委员会"。点击进入。                  |
|-----------------|------------------------------------|
| 专业委员会           | THE ALE OF CHINESE MEDICAL SOCIETE |
| 中医外治操作安全研究专业委员会 | 肿瘤经方专业委员会                          |
|                 |                                    |
| 专业委员会           | 专业委员会                              |
| 小儿推拿专业委员会       | 介入心脏病专业委员会                         |
| 3 4 5 6         |                                    |

## 下拉网页,找到"申请加入"。(绿色按钮)

medicine. He has the ability to be the Person-in-charge of the Preparatory Committee for the Classical TCM Formula for Cancer Treatment and Research Committee of World Federation of Chinese Medicine Societies (WFCMS). Wangjing Hospital of China Academy of Chinese medical Sciences(CACMS), where professor Feng Li is serving, is a third-level first-class hospital, affiliated to the State Administration of traditional Chinese medicine. The department of tumor, which is incharged by professor Feng Li, is both the "key specialty of traditional Chinese medicine tumor" and the "integrated medical clinical key discipline" hornored by the State Administration of traditional Chinese medicine tumor" and the "integrated weighth Five Year Plan", and the "standardized treatment of cancer pain demonstration and training unit" first-batchlyn tmored by the Ministry of health.Now, the ward conditions, facilities, and equipment of our tumor department are at the for front in the oncology field in Beijing city.

会内群组

8

7

## 按要求填写表格。上传真实一寸照,身份证正面的图片。

| 姓名*         |            | 英文姓名* | 最后学历及毕业院校 |  |
|-------------|------------|-------|-----------|--|
| 性别*         | ◎男 ◉女      | 职称*   | 英文职称*     |  |
| 出生年月*       | 0000-00-00 | 专业及专长 | 职务*       |  |
| 使用语种及熟练程度   |            | 国别*   | 国别英文*     |  |
| 单位*         |            | 单位英文  |           |  |
| 传真          |            | 电话    | 手机*       |  |
| 电子邮件*       |            | 通讯地址  |           |  |
|             |            |       |           |  |
| 个人学习、工作经历(时 | 间/单位/职务)   |       |           |  |

## 其他信息

| 一寸证件照:* | 选择文件 未选择任何<br>(仅支持jpg,png,gif图, |
|---------|---------------------------------|
| 身份证:*   | 选择文件 未选择任何<br>(仅支持jpg,png,gif图  |

提交申请并保存

9 提交成功后,可在右上角"我的专业委员会"里的"我申请加入的专家委员会" 中查看到申请状态,如需要,可点击修改。 (注意:修改任何信息,都需要重新、再次上 传 个人照片 和 身份证照片, 否则会出现"信息不全",而无法提交。)

| 0   | 学术网                                   |                                                       | 专家委员会、群组、文章、活动                        | Q                     |                   | ↑我的专业                                             | §员会 1 消息      | 25     | XSX 🔻   |
|-----|---------------------------------------|-------------------------------------------------------|---------------------------------------|-----------------------|-------------------|---------------------------------------------------|---------------|--------|---------|
| 首页  | 专业委员会                                 | 会 群组                                                  | 活动 微博 手机                              | 访问                    |                   |                                                   |               | 申请专业   | 委员会     |
|     | sxsx<br>访问空间                          | 我加入的专家委员会                                             | 会 我管理的专家委员会                           | 我申请的专家委员会             | 我申请加入的专家委         | 员会                                                |               |        |         |
| 积分  |                                       | 专业委员会名称                                               |                                       | ,                     | 申请状态              |                                                   | 操作            |        |         |
| 专业部 | 委员会<br>土区                             | HPP                                                   |                                       | 1                     | 手审预               |                                                   | 修改            | _      |         |
|     | 10                                    | <sup>若已审核通</sup>                                      | 过,可点击左侧                               | 」"访问空间<br>专家委员        | ]",查看到<br>会、群组、文章 | 自己的会<br>——                                        | 内职务。          |        |         |
|     | · · · · · · · · · · · · · · · · · · · |                                                       |                                       |                       |                   |                                                   |               |        |         |
|     | 首页                                    | 专业委                                                   | 员会 群组                                 | 活动                    | 微博                | ₹                                                 |               |        |         |
|     | 10<br>积分                              | XSX<br>访问空间                                           | 我加入的专家部                               | 委员会 我                 | 管理的专家委员           | 1 <del>2</del>                                    |               |        |         |
|     | 专业委员<br>我的社区<br>活动                    | 見会<br>∑                                               |                                       |                       |                   |                                                   |               |        |         |
| 2   | 学术网                                   |                                                       | 专家委员会、群组、文章、活                         | त्व्य                 | Q                 | <b>會</b> 我的                                       | 安业委员会         | 0 消息   | ₩ 石昕 -  |
| 首页  | 专业委员                                  | 会 群组                                                  | 活动 微博 月                               | 印动问                   |                   |                                                   |               |        | 申请专业委员会 |
| 页 / | 用户 / 石昕的空                             | 间                                                     |                                       |                       |                   |                                                   |               |        |         |
| 首页  | 帖子 小纲                                 | 且 留言                                                  |                                       |                       |                   | 百日日                                               |               |        |         |
| 2   | ····································· | 与△·· 中、単甲市磁社2<br>···································· | ₩₩₩₩₩₩₩₩₩₩₩₩₩₩₩₩₩₩₩₩₩₩₩₩₩₩₩₩₩₩₩₩₩₩₩₩₩ | тар<br>на измения<br> | - 3               | 0         2           关注         粉: <b>肿瘤经方专业</b> | 丝<br>委员会 - 会员 |        |         |
|     |                                       |                                                       |                                       | 司騎海大沙田。 当             | 12                | $\sim$                                            | $\sim$        | $\sim$ | $\sim$  |